2024 年 9 月 5 日 長岡工業高等専門学校 学生課

# 長岡工業高等専門学校 本科受験申込み手続きにおける Web 出願方法

本校では、受験生の皆様の出願手続きを簡略化する目的で、Web 出願システムからの受験申込みを受 け付けております。募集期間中は24時間いつでもインターネットから受験申込み手続きが可能となりま す。Web 出願方法について、下記の申込み手順を参考にしていただき、申込み手続きのご対応をお願い 致します。また、Web 出願の際に、以下の情報・画像ファイルが必要となりますので、事前にご確認く ださい。

- Web 出願システム ID 登録用メールアカウント
- 志願者情報(氏名・生年月日・出身中学校等の情報、手順1-(10)参照)
- 保護者情報(氏名・連絡先)
- 支払方法(クレジットカード支払いの際はカード番号等、手順 2-(8)参照)
- 志願者顔写真画像ファイル(Web 出願システムからアップロードする場合のみ必要、任意、補足 1参照)

【手順1:ユーザーID 登録】※12/4(水)の web 出願受付開始前でも手続き可能

(1) 長岡工業高等専門学校(以下、長岡高専)のホームページから[受験生の皆さんへ]を選択しして ください。

URL : <u>https://www.nagaoka-ct.ac.jp/examinees/top/</u>

(2) [受験生の皆さんへ]ページの[メニュー]内の[WEB 出願]を選択し、[mirai-compass 出願ログイン]ページにアクセスしてください。

URL: https://mirai-compass.net/usr/ngokosmh/common/login.jsf

(3) ユーザーID を登録していない場合は、【はじめての方はこちら】をクリックしてください。
 ※ ユーザーID を登録済の方は、【手順 2】にお進みください。

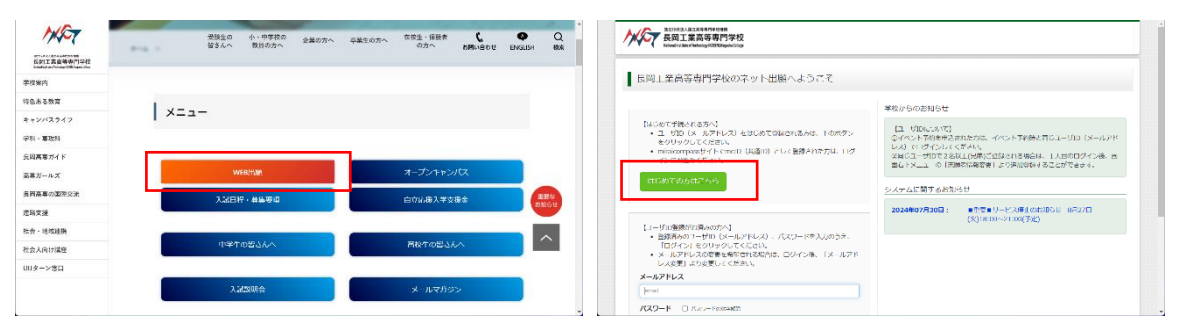

(4) [Step1 E-mail 送信 (ユーザー登録用確認コード送信)]ページにて、下部[メールアドレス欄]に、
 登録用メールアドレスを記入し、[送信]ボタンを押してください。

|      | スワ Fold / バスワ Fold市() 売州有信報の4 市()                                                                                                    |
|------|----------------------------------------------------------------------------------------------------|
| E-ma | il送信(ユーザ登録用確認コード送信)                                                                                                    |
|      | ユーザのとして注意が完たくならから客で知道シストル/ドレスを入力して、「認意」メタンを押してくたさ<br>いた。<br>、 たいに、アンドレンドでした、小学校ののの後についたがなした。<br>、 たいが生ませいて、メールでは認むれた様式ートを入れて、パスワート回転(各立の)を行ってくたさい、<br>(確認コートの特別構成であります)<br>2024年に以上い、パッドレスム、やなからの原始を使用しなことが行います。<br>、と同時のは、ビストルノアレス、やなからの原始を使用しないできことができます。<br>、と同時のは、「、「意味」となって、「ない」で、                                                                      |
|      | ・ 入力ホリーバアドレベは、動作の下のななシールとななします。<br>・ 入力ホリーバアドレベは、動作の下のななシールとななします。<br>の作用ないたません、インターマットの注意を入れていたのですのではないできますが、その後の<br>の作用ないたません、インターマットの注意を入れていたのです。<br>・ ないたいたいであった。<br>・ この時代、ハンドマンス、「の Annana Act Prodects / 人が見たてきます かないまっていたい、<br>・ この時代、ハンドマンス、「の Annana Act Prodects / 人が見たてきます かないまっていたい、<br>・ かい、いたいたいたいのいたであった。<br>・ たい、アレフスト・人の身いなの人に、ころってござまくくに、 |
|      | ατοπο<br>3.<br>5.108.cmk<br>κ - 6.79 Ευ.Χ. σποι                                                                                                    |

- (5) 登録用メールアドレスに送信された確認コードをご確認下さい(確認コードの有効期限は 20 分 となりますのでご注意ください)。
- (6) [Step2 パスワード登録画面]にて、確認コードを入力し、続けて志願者の氏名・生年月日・パス ワードを入力してください。

| ************************************                                                                                                    | ノスワード人力           |                                                                                                    |
|----------------------------------------------------------------------------------------------------|-------------------|----------------------------------------------------------------------------------------------------|
| Email#4、 / パペク H2019 / パスワ H2018元 ( ) 古地方的時の14 ( ) 古地方的16元 ( )                                                                                                    | 赤原賓氏名(カナ)         | षित्र : (अन्तर)                                                                                                    |
| Step2 パスワード登録画面                                                                                                    | 14 <b>7</b> 0     | Ф у <u>н</u> у <u>н</u> у                                                                                                    |
| ■メール返還が完了したした。(※回]税やは未が完了しておりません)                                                                                                    | パスワード             | 2 1007 FORMER                                                                                                    |
| ※お手続きはまだ完了しておりません。メールを確認し、以下の入力を進めてください。                                                                                                    | パスワード (補助)        |                                                                                                    |
| 発送コード人力<br>第82コード<br>TEXバクドレスSTC1 REST-ドKINGUY-ボチモ(Ruiduch-<br>メールにからいたいまつ」「そんかし、バスフ」ドGK (A GAG をいってくだのい<br>(RESTForthamDizeovです)                                                                                                    |                   | ※ Tabbが分を起こより(スワードを出定してください、<br>・必ず相当に食め支払したを実ます) てつまつくことでいい、<br>・他们ではなからね。[1948年21] でつまつくことではい、<br>・のかっていたりの「人気がなくかな学校意味」しています。<br>・アルフアマンドクロ「人気がなくかな学校意味」しています。<br>・用でログインズング 自動サイトのから、「小市に本をすてくななかない」<br>・用でログインズング 自動サイトのから、「小市に本をすてくななかない」)<br>・用でログインズング 自動サイトのから、「小市に本をすてくななかない」) |
| ◎メール/パレスロッジング回転されて登録されています。<br>場合コードお扱うサメールが完全できないの<br>→ ご用いたしテレメールを受け、一般で見て近日、くちょうかでは感くだった。                                                                                                    | mcID (共通ID) 登禄    |                                                                                                    |
| <ul> <li>And the second second seco</li></ul> | mcID(共産ID)として登録する | O laur O ou ve                                                                                                    |
| パスワード入力                                                                                                    | mill (Main) cis   | トゼロゴマークのついれumialcompassサイトをご利用になるから、 haにめての内はごちょうの<br>予約さ新しぐう目台語するメールアドレス・バスワードをご利用いただけるようになります。                                                                                                    |
| 8時間後6(1)21) Prf: (メイロ) メイロ (HARG)<br>条件目目 在 v 月 v 日 v                                                                                                    |                   | maiD (1990) んしら思介、ministempes4川市会学刊的時間として登録されます。<br>IDと自転気が時度になってた、moD (4990) に対してお飲みのなどのするでで、<br>インシーネットを読める、事がなどで見て発見にたい方が中国の (44度い) 客 (46元) にとき聞してください。<br>meD (1月前) へ変更しいない。それイーンネスを見て可愛してき。<br>米田的としてならいしたう、今日後の心ので書をできょうんがでごかすくとさい。                                                |
| □ /////- Fear/588                                                                                                    |                   | ○主部にたいなどのご登録の告告(集人情報・D主張されている手の情報・2中込み告告など)は<br>他の学校に開告されることにありまけん。                                                                                                    |

(7) [mcID(共通 ID)として登録する]で 出願する全ての学校で同じ ID・パスワード・写真を利用したい場合は「はい」 出願する学校でそれぞれ違う ID・パスワード・写真を利用したい場合は「いいえ」 を選択してください。

※ ページ内に記載されている mcID の注意事項をよくお読みください。

(8) ページ下部の[利用規約を確認し、同意した上で「登録」ボタンを押してください。]にて、[同意 する]にチェックを入れた後、[登録]ボタンを押してください。

|                | 300000円を持ぶし、IN剤した下で「谷谷I ボタンとおしてください。<br>- <b>同志する</b><br>厚 る   日 読 | ]     |        |                        |
|----------------|--------------------------------------------------------------------|-------|--------|------------------------|
| ( miraicompass |                                                                    | ສາງສາ | よくめる美国 | 特殊法に基づく表示<br>利用品約 准確取物 |

(9) [Step3 パスワード登録完了]画面に遷移した後、登録用メールアドレスに登録完了メールを受信していることを確認してください。
 ※件名は [※送信専用※【インターネット出願】【長岡工業高等専門学校】本登録完了のお知らせ]となります。受信フォルダにメールが見当たらない場合は、迷惑メールフォルダ内などを検索してください。

| imai#4=>>//27 F@i=>_70 | 19 B200月7 新統的なのは、 またのはなのは、 アイ                                                                            |  |
|------------------------|----------------------------------------------------------------------------------------------------|--|
| Step3 パスワード登録完了        |                                                                                                    |  |
|                        | メールアドレスとバスリードが登録されました。<br>「ログインへ」ボタンよりログインゆ子ってください。                                                      |  |
| メールアドレス                |                                                                                                    |  |
|                        | 11-世界電気運体へにホケンにつる原着・完美者(原料を下心・)登録広くと、各学校の<br>イベントや世界へ中心する際に入力性好を発展することが可能です。                             |  |
|                        | 「ユーザ機能包塗へ」で入力値で広機能が開始学校へ共有されることはございません。<br>イベントや空間に伸出する時に使うしてわいた内容入力エリンに認知法定され、<br>用心が完了した株式では後続に共存されます。 |  |
|                        | この家家「ログインへ」ボタンより、ユーザ情報登録未満の家家進んで送き、<br>彩からマイベージより、海線、変更することも可能です。                                        |  |

(10)本登録完了後、そのままでもログイン可能となりますが、[ユーザー情報登録へ]を選択し、[Step4 志願者情報入力]から志願者の情報を登録すると、出願の際に対応する項目が自動入力され、入力 負荷を軽減できます。登録する場合は、志願者の氏名・性別・生年月日・住所・出身校の情報を 入力し、続けて保護者の氏名・電話番号を入力し、[登録]ボタンをクリックしてください。 ※志願者情報に「塾」、保護者情報に「緊急連絡先」という項目がありますが、本校の出願情報と しては不要ですので、空欄でも構いません。

| 長岡工業高等専門学校                                  |                                 |                | Í      |                | 出身校        | 選んでください        | v               |                       |           |                      |
|---------------------------------------------|---------------------------------|----------------|--------|----------------|------------|----------------|-----------------|-----------------------|-----------|----------------------|
| E-mail送信 パスワード登録 パ                          | マード登録売了 志願者情報登録                 | 无赖者情報登録 完了     |        |                |            | 通んでください マ      |                 |                       |           |                      |
| _                                           |                                 |                |        |                |            | 調んでください。マ      |                 |                       |           |                      |
| Step4 志願者情報入力                               |                                 |                |        | 4              | その他の学校     |                | LEUXICE         | Hear Leoni Salary Y   | かいてくだきい。) |                      |
|                                             |                                 |                |        |                | 10         | 至を検索 (入力検索可)   | *               |                       |           |                      |
| お知らせ                                        |                                 |                |        |                |            | 通んでください、マ      |                 |                       |           |                      |
| 各連目の入力は任意です、入力違いた内部                         | は、お申込時に初期表示されますが、               |                |        |                |            | 通んでください マ      |                 |                       |           |                      |
| 変更いただくことも可能です。                              |                                 |                |        |                | その他の塾      |                | (ERSZI-CR       | Head (Code) Eastern A | かいてください。) |                      |
| 入力する項目は、当面面の名称と各学校5<br>(例) 当面面⇒氏名(漢字)、学校サイト | イトの名称で買なることがあります。<br>→志願者氏名(漢字) |                |        |                |            |                |                 |                       |           |                      |
|                                             |                                 |                |        |                |            |                |                 |                       |           |                      |
| 志願者情報入力                                     |                                 |                |        | 保護者情報入力        |            |                |                 |                       |           |                      |
|                                             |                                 |                |        |                | 氏名(漢字)     | 魏: 何)北东        |                 | 8.: (C)II             | (#        | (A)                  |
| 氏名(谋字)                                      | 姓: (1)1-14                      | 名: 00周         | (âR)   |                | m.m.(auto) | 44.4 (B) 115.4 |                 | A . (0)1/10           | 10        |                      |
| 5(カナ)                                       | セイ: D9セン                        | ×4: 000        | (金角力力) |                | Bin(777)   | E41 00454      | *               | 4 : mp.0476           | (8        | A(77)                |
| (15)                                        | ○ 興 ○ 女                         |                |        |                | 電話前号       |                | (40899)         |                       |           |                      |
| 生年月日                                        | 1987年 - 3月 - 2日                 | v              |        |                | 紧急速接先      |                | (11月1日中)        |                       |           |                      |
|                                             |                                 |                |        |                |            |                |                 |                       |           |                      |
| 但用                                          | 「場外の方はチェック                      |                |        |                |            |                |                 |                       |           |                      |
| 影厌弱句                                        | 1234567 @/likk (#AB#            | F:://7546/6)   |        |                |            | DR.            | ◦ <u>1</u> 2 14 |                       |           |                      |
| artificture                                 | #4.792 (Dat)                    |                |        |                |            |                |                 |                       |           |                      |
| WP X1247598.                                | 1000 C 5 10 0 1                 |                |        | ( miraicompass |            |                |                 |                       |           | 特部法に基づく表示            |
| 市区町村                                        |                                 | (#00009) (#000 | *      | •              |            |                |                 |                       | お開合せ先 よくあ | SHIRE FURNING MERINA |

(11) [Step5 志願者情報登録 完了]ページにて、登録内容(志願者および保護者情報)を確認してくだ さい。

| mailter     | /パスワード世録 /パスワード世録元7 / 高級在体報世録 / 高級合体化日日 一7                 |  |
|-------------|------------------------------------------------------------|--|
| Step5       | 志願者情報登録 完了                                                 |  |
| = 200 B 100 | Rの意味が実てしました。(ログインへ)ボタンよりログインを行ってください。(意味り音はマイページから変更が可能です) |  |

(12) ページ下部[ログインへ]ボタンを押し、[長岡工業高等専門学校のネット出願へようこそ]のページに戻ってください。

## 【手順 2:出願手続き】 ※12/4(水)の web 出願受付開始後に手続き可能

(1) [ユーザーID 登録がお済みの方へ]で、登録したメールアドレスとパスワードを入力し、[ログイン]ボタンからログインしてください。

| 【ユーザID登録がお済みの方へ】<br>・ 登録済みのユーザID(メールアドレス)、パスワードを入力のうえ、<br>「ログイン」をクリックしてください。<br>・ メールアドレスの変更を希望される場合は、ログイン後、「メールアド<br>レス変更」より変更してください。 |
|----------------------------------------------------------------------------------------------------|
| メールアドレス                                                                                                    |
| email                                                                                                    |
| バスワード  □ パスワードの伏字解除                                                                                                    |
| Password                                                                                                    |
| ログイン<br>パスワードをお忘れの方はこちら                                                                                                    |

※ 「利用規約」 をご確認いただいたのち、ご利用ください。

(2) [志願者選択]ページから、出願手続きページに移動してください。

| 志願者選択                                                                                                    |  |
|----------------------------------------------------------------------------------------------------|--|
| 人品語学 豊介レください。                                                                                                    |  |
| 7 一ジ川の5月後朝取は下記の通り更後されますので、「注意ください」<br>・編約ロジイン決計 単調サイト 6月(5) : 音楽であって [2025/3/31]<br>・例約ロジイン活計 単語サイト 45% (5) : 音楽(天) + 41年 で〔2025/3/31] |  |

(3) [マイページ]内の[申込履歴]から[新規申込手続きへ]ボタンを押して受験手続に進んでください。

| OVIRTRAMECT SE | りません。 |                            |                                             |                    |    |   |
|----------------|-------|----------------------------|---------------------------------------------|--------------------|----|---|
| 中込織州           | 入試区分  | 申込日                        | 支払方法                                        | 入金情報               | 受助 | R |
|                | 100   | メールアドレスで、双子<br>上メニューの「志願者情 | など専門名の出版を行う場合<br>相定単1 をクリックし、20<br>新規中込手続きへ | 5.<br>#数を追加してください。 |    |   |
|                |       |                            |                                             |                    |    |   |

(4) [Step1 入試区分選択]から入試区分を選んでください。本科受験の場合は、推薦選抜、学力選抜、 帰国生徒特別選抜のいずれかとなります。

| (諸語分類限) 出解情報入力 試験 | 書記 お支払い方法の入力 二級債権の確認 送信売了                                                                                                    |        |
|-------------------|----------------------------------------------------------------------------------------------------|--------|
| Step1 入試区分選択      |                                                                                                    |        |
| 入試区分選択            |                                                                                                    |        |
| 入試区分              | 選んでください                                                                                                    | u u    |
| 7.14 <u>85</u> 9  | <ul> <li>選んでください</li> <li>選んでください</li> <li>【本村3 単原語語(中心周囲:12/6~12/22)</li> <li>【本村3 学力用語(中心周囲:12/6~17/25)</li> <li>【本村3 理力用語(中心周囲:12/6~17/25)</li> <li>【本村3 理力用語(中心周囲:12/6~17/25)</li> <li>【本村3 理力用語(中心周囲:12/6~17/25)</li> </ul> | •<br>• |

(5) 適切な入試区分を選択して[次へ]ボタンをクリックすると、規約同意確認が表示されるので、規 約を読み[同意して次へ]を押して下さい。

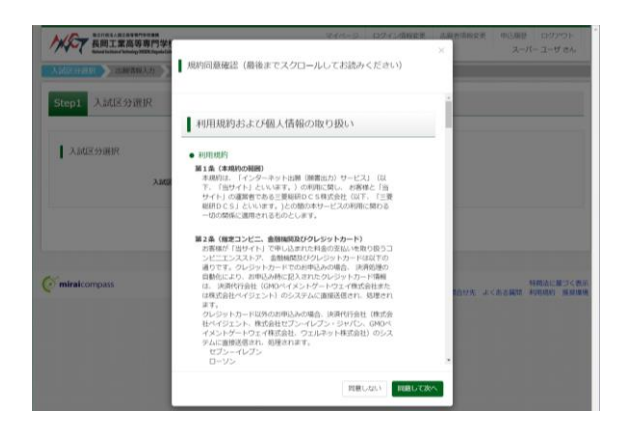

(6) [Step2 出願情報入力]画面にて、志願者情報・保護者情報を入力してください。

|                                                                                                    |                              | (1.9)                                 | (2.9)                               |
|----------------------------------------------------------------------------------------------------|------------------------------|---------------------------------------|-------------------------------------|
| Automate Automation Automation | 氏名(カナ) 🔂 セー                  | イ: 他)三ライ メイ:<br>(金角カナ)                | (<br>(会売与少)                         |
| Step2 出腺情報入力                                                                                                    | <b>G</b> # .                 | 意所有と異じ住所の場合はチェック<br>満れの方はチェック         |                                     |
| ・必須有価格にに設まれている時間が2回じていったれています。<br>時間のポリンコールに見得たが見得していたのであります。                                                                                                    | 影使摄母 11<br>(***              | 234567<br>個所統計<br>MBR 1 / / / 254U/98 |                                     |
| BREADURALLY LEWISHINGER COMMENDER SILL (2014)                                                                                                    | <b>新</b> 2款时间。               | あんでください                               |                                     |
| 3005 tř                                                                                                    | (18)区町村<br>(18)7             | 000#I                                 |                                     |
| に入倉機は<br>、入力が開め、高齢水本人のかではく、必ず実施機や中学校装付り得を推進してください。<br>・審測を構成したり、60 やた入りとなってある。人力増せたも大学生物なり寄じたとが含めります。<br>・高齢素単本人が成立り、ア連点のたちを入入してだらい。                                                                                                    | 利2名。- 66400 (1017)<br>(1017) | 000 1 − 1 − 1<br>#r(#000 1 − 1 − 1)   |                                     |
| 1.2要相談、考測に入学して優先、学科学への影響を指導するかどろかで無限してくだめい。<br>とおいこの時代は、学校学への影響が登せた時でありたのであり、大学なの情報にしてくだめい。<br>6.目前が時所への言語構成期は、自然構成を住住(は内)学校良時に活動することについての問題を相談するものです。<br>どちらかった意識構成でくてさい。                                                                                                    | 議物名 · 部屋番号 (2)               | 0007>5+3>101<br>(00007>5+3>101)       |                                     |
| ・無期期に含約とならなかった法律には学う法則な以前的主体系列目前を受除することになります。<br>どのかかった後期にてください。 ・名談学校報には、5つの学校(例析工学科・職業電子シスタム工学科・電子特別工学科・物料工学科・物料工学科・の学校)の中から、<br>(別に送出しの学校を規則してください。)                                                                                                    | 総議義時 <b>6月</b><br>(*7        | NEP) - (+AEP) - (+AEP)                |                                     |
| ・展開選択で自然とならなかった場合に学力調測を受除する活動的は「限立活躍」「限立活躍」の学科を選択してください。<br>「限力活躍」「限心活躍」の学科がないとされ、」ない」を選択してください、<br>うず力能にたい、「最内で満足等地域ので利用を発展するためにた、地域ホームページの「会場一覧」を参照し、単純和目的必須集。                                                                                                    | 志振賞との続柄 👩                    | 最んでください w                             |                                     |
| 型は入れ目されなった音楽の「倉垣開朗」を入力してください。<br>- 保護教育職入力の電影音単には、愛知氏別して、米人の道路氏以外に開発演播がとれる保護教の道路先を入力してください。<br>(現在別は年末人主教な登場会にのみ入力してください。)                                                                                                    | その他                          |                                       |                                     |
| - 目サイトで約点できない確認は、種類学校に置き換えて入力してください。正式な様子は、ご入学時よりお助り扱い安しますので、手心ご了後ください。<br>- ミドルネームがある場合は「名」の際に互入してください。                                                                                                    |                              | <b>反己</b> 以始进时而而へ                     |                                     |
| 志願者情報入力                                                                                                    |                              |                                       |                                     |
| 56(#7) 01 01 01 01 01 01 01 01 01 01 01 01 01                                                                                                    | ( miraicompass               |                                       | 特徴法に基づく表示<br>お問合せ先 よくある発筒 利用規約 腫臭環境 |

(7) [Step3 試験選択]にて、手続き対象の入学試験を選択し、[お支払い画面へ]を選択してください。

| AUGULARIAN POPULA<br>長岡工業高等専門学校<br>Manufacture Participy XXXX SuperVictory | <i>च</i> न            | ページ ログイン情報変更 志願 | 吉信報変更 中込藤歴 ログアウト ・<br>スーパー ユーザ さん | CHEF COURT FROM C. HULL | 入試区分        | (本約) 接乗送抜               |                    |                                    |
|----------------------------------------------------------------------------|-----------------------|-----------------|-----------------------------------|-------------------------|-------------|-------------------------|--------------------|------------------------------------|
| 入試区分選択 出駛清報入力                                                              | 最適根 お支払い方法の入力 出産情報の確認 | 2 )送信完了 )       |                                   |                         | <b>JUSE</b> | 選んでください                 | ×                  |                                    |
| Step3 試験選択                                                                 |                       |                 |                                   | 検索された試験                 |             | 試験务                     | 2018日              | 運択                                 |
|                                                                            |                       |                 |                                   | ×18142.77               |             | PARSA                   | Property.          | AB PA                              |
| 試験検索                                                                       |                       |                 |                                   |                         |             |                         |                    |                                    |
| 出願する試験を検索し、面面中段の運動                                                         | がタンを押してください。          |                 |                                   | 現在選択中の試験                |             |                         |                    |                                    |
| 入财风任                                                                       | 【本料】 拼靈運动             |                 |                                   | 入試区分                    |             | 試験名                     | 2018日              | 選択解除                               |
|                                                                            |                       |                 |                                   | 【本科】 推薦通数               |             | 推薦进抜                    | 1月13日              | #FMB                               |
| LCAS                                                                       | 101720                | v               |                                   |                         |             |                         |                    |                                    |
| 検索された試験                                                                    |                       |                 |                                   | 中込済試験                   |             |                         |                    |                                    |
| 入試区分                                                                       | 試験名                   | 試験日             | 選択                                | 入試区分                    |             | 試験名                     | 試練日                |                                    |
| [wei] inwikin                                                              | 10.46.0010            | 19136           | > #R                              |                         |             |                         |                    |                                    |
|                                                                            |                       |                 |                                   | 12000-05-11             |             |                         |                    |                                    |
|                                                                            |                       |                 |                                   | 30,41-0-12              |             |                         |                    |                                    |
| 現在選択中の試験                                                                   |                       |                 |                                   | ・ごこまでに入力した内容の           | 確認・印刷を      | 行うには、「保存して中断する」ボタンを押し、マ | イベージの「中込確認」ボタンから「中 | 心内容確認書」を取得します。                     |
| 入試区分                                                                       | 試験名                   | 試練日             | 避纪解除                              | ・確認後、変更がない場合は           | マイページ       | の「続きから」手続きを再開し、お支払い画面へお | 進みください。            |                                    |
|                                                                            |                       |                 |                                   | ・検定料支払い後の諸変更は           | 一切できませ      | んので、ご注意ください。            |                    |                                    |
| 甲込清試験                                                                      |                       |                 |                                   |                         |             |                         | _                  |                                    |
| 入試区分                                                                       | 試驗名                   | 2588E           |                                   |                         |             | 戻るお支払い                  | 通道へ                |                                    |
|                                                                            |                       |                 |                                   |                         |             |                         |                    |                                    |
| お知らせ                                                                       |                       |                 |                                   |                         |             |                         | 835                | 特徴法に基づく表示<br>司合せ先 よくある質問 利用規約 藤原環境 |

(8) [Step4 お支払方法の入力]画面にて、所定の受験料に対する支払方法を選択してください。

|                                                                                                    | 中込織登 ログアウト<br>スーパー ユーザ さん | [411] HARADA 171323<br>20081 - WILEY V 16,500-                                                                                                    |
|----------------------------------------------------------------------------------------------------|---------------------------|----------------------------------------------------------------------------------------------------|
| activen and an and a statistic and a statistic and a statist |                           | お支払い方法の選択<br>= お友払い方法となり時ず当時/貸取りますので、専専す部州を確認しおす何きしてください。<br>= クルロットカード (専業予約11 至り4-1)                                                                                                    |
| MARE - MARE                                                                                                    |                           | • =>====>,                                                                                                    |
| Amba27 marketa marketa<br>[#44] [新規設計 1月12日<br>                                                                                                    | 定利 ¥16,500-               | <ul> <li>ペイターー・金融構成の1%(度金)</li> <li>ごびがなる重要なのかについて、</li> <li>ペイターー・金融構成の1%(パード・2016)</li> <li>ペイターー・金融構成の1%(パード・2016)</li> </ul>                                                                                                    |
| お安払いが気法の意味を<br>あれたので、<br>素用を数にのまたより事用を発展するのようで、<br>素用を数に色を使用してください。                                                                                                    |                           | これが7000000000000000000000000000000000000                                                                                                    |
| ・ クレジットカード [#                                                                                                    | B務手数料 ¥514-]              |                                                                                                    |
| ・コンビニエンスストア                                                                                                    |                           | 43005 tž                                                                                                    |
| <ul> <li>パイジー:金銀橋為ATM (現金)</li> <li>ご知道(2015年40年3月15日)</li> <li>パイジー:金銀橋為ATM (カード:30年)</li> </ul>                                                                                                    |                           | ・<br>・ 予約時が実活されますので、必ずご機能ください、<br>(意味い外容を変更する場合に、この局部に定く実現時化くてださい、)<br>・ 検索別に時間のから回答意味、こと意味の「読み」でなされていたご注意ください、                                                                                                    |
| この1978年1月19日の10-2017<br>シ ペイジー (ネット/C/ホング)                                                                                                    |                           | # 6 0228.01 ^                                                                                                    |
|                                                                                                    |                           | (minicompass の時点に思うで     (時点に思うで)     (時点に思うで)     (時点に思言)     (時点に思うで)     (時点に思うで)     (時点に思うで) |

(9) [Step5 出願情報の確認]画面から、支払方法の詳細を登録し、登録内容を確認後、[上記内容で申込む]ボタンをクリックしてください。

| 長岡工業高等専門学校             | マイベージ ログイン情報変更 志願者情報変更 中心展開 ログアウト スーパーユーザさん            | (記)納名(約55)成<br>約53(第一)(2)(2)(2)(2)(2)(2)(2)(2)(2)(2)(2)(2)(2)                                      |
|------------------------|--------------------------------------------------------|----------------------------------------------------------------------------------------------------|
| Abtrailer dimmi Atrail | 「「「「」<br>「「」<br>「」<br>「」<br>「」<br>「」<br>「」<br>「」<br>「」 |                                                                                                    |
| Step5 出願情報の確認          |                                                        | 上記入力内部にお原意えはありませんか。<br>したかりまでもんひに対応シンジンジの後、歴史ができなくなります。<br>クジッジでまたはまでの通知を知識した、用のグロボロはチェッジをつけてくだきい。 |
| ■ 試験名・受験料・検定料・おう       | 支払い方法の確認                                               |                                                                                                    |
| anders - anders        | Internet Delan                                         |                                                                                                    |
| 35500 · 00200<br>進程手幹約 | 10,5004                                                | 福福进 1月13日                                                                                          |
| hit                    | 17,014円                                                |                                                                                                    |
| お支払い方法                 | クレジットカード                                               | 志融者情報                                                                                              |
|                        | クレジタトカード観知 用んでください >                                   | 以下面間看情報に入力したちので誤りはありませんか(入力可能文字数を加える場合を除く)                                                         |
|                        |                                                        | 高専 太郎                                                                                              |
|                        | クレジットカード御号 (*5回7)                                      | 2009年12月17日                                                                                        |
|                        | セキュリティコード                                              | 090-6448-2805                                                                                      |
|                        | 142UF/2-FEB                                            | 新20世代 我回归 水道可                                                                                      |
|                        | <b>解放回路</b> - 月/ ー 年                                   | その他の以外線にはりまりませんか                                                                                   |
|                        |                                                        | Nスーパー3-ザー用地に開発のため、の3.87(2012日1日1日14)、<br>開始期の時間は2018年に「常務4.0757705、「1,2019年1994(3)」のランサポリしてくれない。   |
| 志願者情報の確認               |                                                        |                                                                                                    |
| <b>热抱(漢字)</b>          | 奥夷 土部                                                  |                                                                                                    |
| 氏毛(カナ)                 | コクセン ダロク                                               | miralcompass     時間法に基づく表示                                                                         |
| 生年月日                   | 2009年12月17日                                            | お助会せ先 よくある範疇 利用規約 施設環境                                                                             |

(上記はクレジットカード決済の画面例)

(10) [「受験票」出力]ボタンをクリック、またはマイページの[受験票]ボタンをクリックして[受験票] を印刷してください。

| tep6 送信完了                                                |                                                             |  |
|----------------------------------------------------------|-------------------------------------------------------------|--|
| ※実際に中込は行われてはおり?                                          | ん。申込番号及び決済情報はジミー表示です。                                       |  |
|                                                          |                                                             |  |
| 学校からのお知らせ                                                |                                                             |  |
| 【受験票の印刷】<br>マイページにある「受験票」ボタ<br>東定料のお支払しがまだの方は、           | たり「恐様原・写真原」を「A4横」にて印刷してください。<br>2時の北京払い端丁集、マイペーラより印刷してください。 |  |
| 【使出書類について】 簡易書簡                                          | 12月20日(金) 必糟                                                |  |
| 921回をご用載ください。<br>8名章(受映意・写真意と一緒に<br>3写真意<br>3時音音<br>3時音音 | 8されます)を払ひ、開出期間までに本扱へご開出ください。                                |  |
| ※受験票は、試験当日必ず持参し                                          |                                                             |  |
| 出題申込および決済がう                                              | しました(中込番号:251000000)                                        |  |
| 利養醫問 : 9999999999<br>防支払金額 : 17,014円                     |                                                             |  |
|                                                          | マイページへ ログアウト                                                |  |
|                                                          | 「愛藤隈」出力                                                     |  |

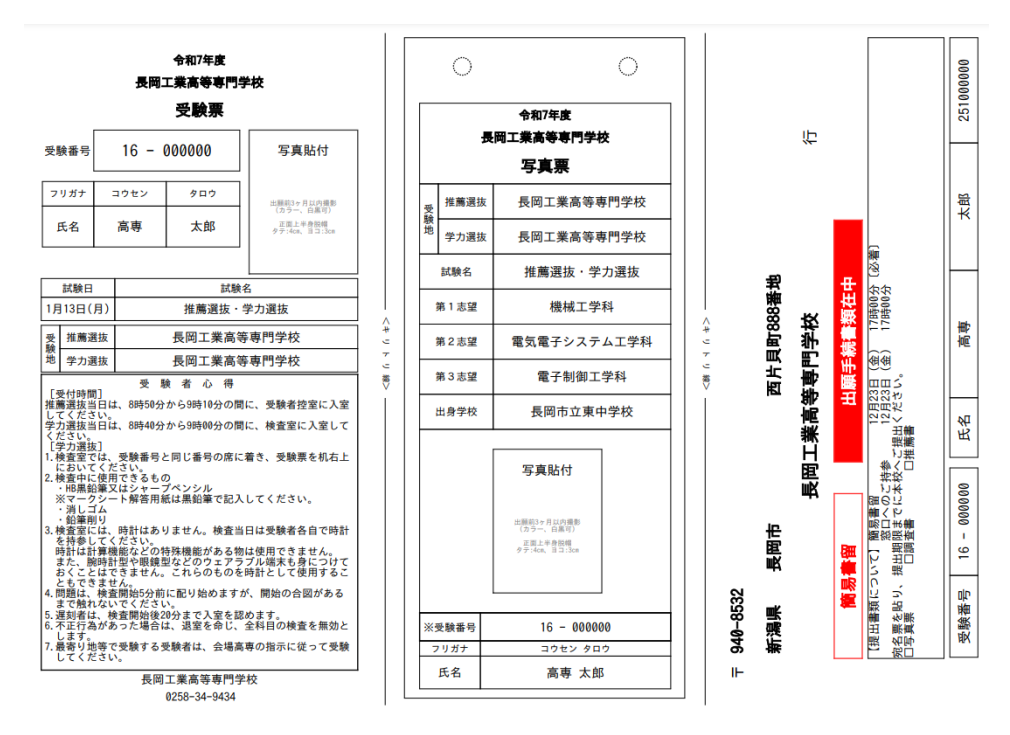

受験票の印刷イメージ

#### 【補足1:出願用顔写真のアップロード】

受験票の顔写真を、任意でアップロード可能です。アップロード後は、受験票印刷時に「写真票」に顔 写真が自動で印刷されます。顔写真のアップロードは、[マイページ]の[出願用顔写真(任意)]にて、ア ップロードできます。

マイページの[出願用顔写真を登録する方はこちら]をクリックし、ページに記載されている指示の通 り、写真をアップロードしてください。ただし、写真は、以下の規定を満たすものを用意してください。

- 正面を向いた志願者の顔がはっきり確認できるもの(顔に影がないもの)
- 志願者のみが写っているもの
- JPEG 形式、または PNG 形式の画像データ
- 推奨の画像サイズは横幅が「450 ピクセル」 、縦幅が「600 ピクセル」で、横幅と縦幅の比率が 「3:4」の割合
- 低画質ではないもの(横幅が「250ピクセル」以上、縦幅が「250ピクセル」以上のもの)
- アップロードできるデータのファイルサイズは 3MB まで

| <ol> <li>正面上半角较端(II 4 cm×III 3 cm)</li> </ol>                                                                         | マイページ ログイン信報会史 本語者信報会長 中心展歴 ログアント<br>長期工業高等専門学校 スーパーユージョン |
|----------------------------------------------------------------------------------------------------|-----------------------------------------------------------|
| 出海南部写真エリアを帰じる                                                                                                    |                                                           |
| 出題明和如写真(任務)                                                                                                    | 旗写真アップロード                                                 |
| 出線局料工具を任何で登録できます。<br>出線用料料具を登録すると、空鉄剤に工具機がある場合、収真付空時期がご利用いただけます。                                                      | アップロードする雌写真ファイルについて                                       |
| ログインしているメールアイレスをmedia(其前の)として登録しておくと、<br>一番協会した法規構成事業も低いmicrompassはイトで活動する部形用に編写真が利用できます。<br>(偶測、写真色録していただく必要がなくなります) | <u>写真の成ま(サイズ、ファイル形式等)はこちら</u>                             |
| mcDD(共通DD)として登録する場合は、「ログイン情報変更」メニューよりお子絶景ください。                                                                        |                                                           |
| 100-100 P = 201 - 11                                                                                                  | スーパー ユーザ さんの線写真                                           |
|                                                                                                    | 聖師されていません。                                                |
| 中込施歴                                                                                                    | - 写記の22日半後のへ出(1)                                          |
| 申込躍歴情報はありません。                                                                                                    |                                                           |
| 申込圖列 入試区分 申込日 支払方法 入金信報 愛娘原                                                                                           | ***->^                                                    |

(次項に続く)

#### 補足2:中学校教諭・保護者向け登録内容メモ

Web 出願システムにおいて、以下の内容を登録する必要がありますので、登録内容の事前確認、中学 生進路指導等にご活用ください。

### 【登録情報】

| 登録用メールアカウント |                                      |
|-------------|--------------------------------------|
| 入試区分        | 推薦選抜 ・ 学力選抜 ・ 帰国生徒特別選抜               |
| 第1希望        | 工学科                                  |
| 第2希望        | 工学科                                  |
| 第3希望        | 工学科                                  |
| 在籍学校長への結果通知 | 同意する ・ しない                           |
| 支払方法        | クレジットカード ・ コンビニ支払い ・ Pay-easy (ペイジー) |

## 【志願者情報入力】

| 氏名およびフリガナ |   |   |   |  |  |
|-----------|---|---|---|--|--|
| 性別        | 男 | • | 女 |  |  |
| 生年月日 (西暦) |   |   |   |  |  |
| 郵便番号      |   |   |   |  |  |
| 住所        |   |   |   |  |  |
| 志願者電話番号   |   | _ | _ |  |  |
| 出身中学校     |   |   |   |  |  |
| 出身校電話番号   |   | _ |   |  |  |

| 寮希望 | する | • | しない | • | わからない |  |  |
|-----|----|---|-----|---|-------|--|--|
|-----|----|---|-----|---|-------|--|--|

### 【保護者情報】

| 氏名およびフリガナ |       |  |  |
|-----------|-------|--|--|
| 志願者との続柄   |       |  |  |
| 電話番号      | <br>— |  |  |

#### 【備考欄】

- ※ 入寮希望の確認は学生寮への入寮希望者数を把握するためのものであり、入学者の選考には一切関 係ありません。
- ※ パスワードは使いまわしをせず推測されにくいものとし、安全に保管してください。
- ※ 本紙を志願者または保護者が記入し、中学校担任教諭(または進路指導担当教諭等)と情報共有する 場合、パスワードの取り扱いには十分注意頂くようお願い致します。

以上